# ramco

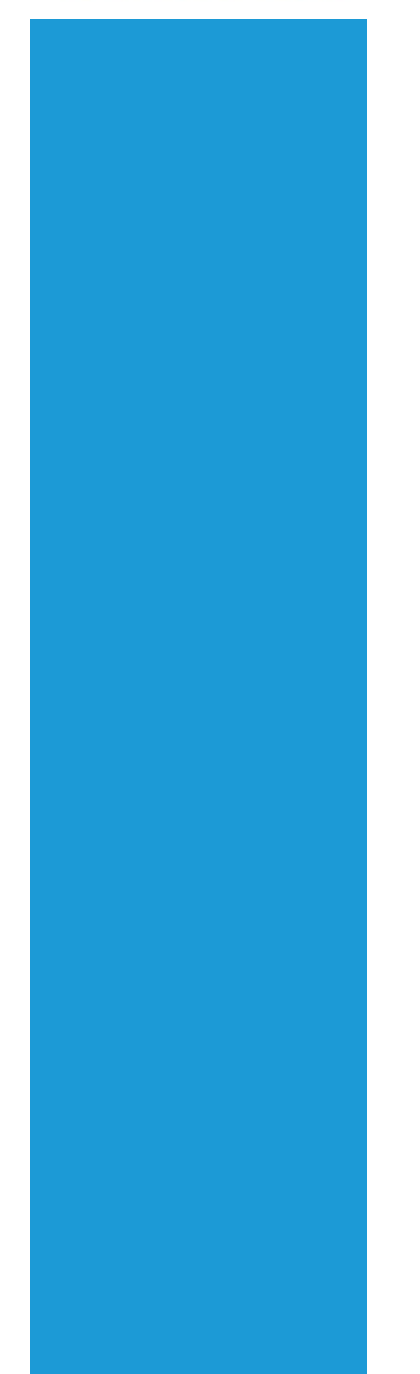

## **Ramco Aviation Solution**

## Version 5.8

**Installation Manual** 

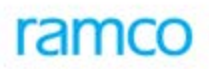

#### DISCLAIMER

©2016 Ramco Systems Ltd. All rights reserved. All trademarks acknowledged.

This document is published by **Ramco Systems Ltd.** without any warranty. No part of this document may be reproduced or transmitted in any form or by any means, electronic or mechanical, for any purpose without the written permission of **Ramco Systems Limited**.

Improvements and changes to this text necessitated by typographical errors, inaccuracies of current information or improvements to software programs and/or equipment, may be made by Ramco Systems Limited, at any time and without notice. Such changes will, however, be incorporated into new editions of this document. Any hard copies of this document are to be regarded as temporary reference copies only.

The documentation has been provided for the entire Aviation solution, although only a part of the entire solution may be deployed at the customer site, in accordance with the license agreement between the customer and Ramco Systems Limited. Therefore, the documentation made available to the customer may refer to features that are not present in the solution purchased / deployed at the customer site.

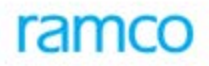

#### **Document References**

| Document ID                           | Date       | Details                                                                                                 |
|---------------------------------------|------------|----------------------------------------------------------------------------------------------------|
| Prerequisites.doc                     | 28/03/2013 | Step-by-Step Guide on Prerequisites settings in server before start installing Ramco Aviation Solution. |
| FileServer.doc                        | 28/03/2013 | Step-by-Step Guide to File Server Setup                                                                 |
| WebServer.doc                         | 28/03/2013 | Step-by-Step Guide to Web Server Setup                                                                  |
| AppServer.doc                         | 28/03/2013 | Step-by-Step Guide to App Server Setup                                                                  |
| RMServer.doc                          | 28/03/2013 | Step-by-Step Guide to RM Server Setup                                                                   |
| RTPatch.doc                           | 28/03/2013 | Step-by-Step Guide to Deploy RVW Runtime Patches                                                        |
| IISSettings.doc                       | 28/03/2013 | Step-by-Step Guide for IIS related settings.                                                            |
| AppInstManual.doc                     | 28/03/2013 | Step-by-Step Guide to Install Ramco Aviation M&E<br>Application                                         |
| Server Side Settings.doc              | 10/07/2012 | Step-by-Step Guide for Server Side Settings                                                             |
| Client Side Settings.doc              | 21/07/2012 | Step-by-Step Guide for Client Side Settings                                                             |
|                                       |            |                                                                                                    |
| RDW_ARI_v9.0_Installation.pdf         | 28/03/2013 | Step by Step for Ramco DecisionWorks Advanced<br>Reporting Setup                                        |
| Admin Settings.doc                    | 28/03/2013 | Step-by-Step Guide for Administration Activities.                                                       |
| Server Side Mandatory<br>Settings.doc | 28/03/2013 | Step-by-Step Guide for Settings for Time Out issue                                                      |
| Post Installation Settings.doc        | 28/03/2013 | Step-by-Step Guide for Post Installation Settings                                                       |
| Preferences-Synch-BITS.doc            | 28/03/2013 | Step-by-Step Guide for Synchronizing Files in Multi<br>Web Scenario                                     |
| Reporting Data Server.doc             | 28/03/2013 | Step-by-Step Guide for Reporting Data Server Setup                                                      |

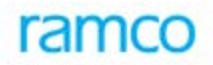

#### **Table of Contents**

| 1. Introduction                                      | 5 |
|------------------------------------------------------|---|
| 2. Prerequisites                                     | 5 |
| 3. Installation of RVW Runtime                       | 6 |
| 3.1 File Server                                      | 6 |
| 3.2 Web Server                                       | 6 |
| 3.3 App Server                                       | 7 |
| 3.4 RM (Database) Server                             | 7 |
| 4. RVW Runtime Patches                               | 7 |
| 5. Settings on Internet Information Server (IIS)     | 8 |
| 6. Installation of Ramco Aviation M&E Application    | 8 |
| 7. Server Side Settings                              | 9 |
| 8. Client Side Settings                              | 9 |
| 9. Admin Settings                                    | 9 |
| 10. Settings for Time Out Issues                     | 9 |
| 11. Post Installation Settings 1                     | 0 |
| 12. Synchronization of Files in Multi Web Scenario 1 | 0 |
| 13. Configuring Reporting Data Server 1              | 0 |
| 14. Configuring Smart Search 1                       | 1 |
| 15. Configuring Workspace 1                          | 1 |

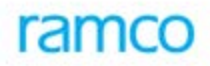

#### 1. Introduction

This installation guide provides necessary guidelines and steps that have to be followed for installing the Ramco Aviation application suite (5 Series).

This document serves the following purposes:

- Acts as a check-list for common pre-requisites for installation.
- Guiding on installation of RVW Run-time for setting up platform for Ramco application installation
- Guiding on installation of RVW Run time patches
- Guiding on installation on Ramco M & E Application

#### 2. Prerequisites

There are some common pre-requisites which need to be followed before setting up three tier server system.

For details you can refer the document embedded below, under the reference section mentioned below:

| Document Name       | Document Attachment | Reference Section |
|---------------------|---------------------|-------------------|
| 1-Prerequisites.doc | 1-Prerequisites.pdf | All               |

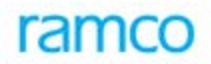

## 3. Installation of RVW Runtime

Once Prerequisites have been done, follow the steps mentioned below to install RVW Runtime, which will serve as platform to install Ramco Application.

There are four main components to RVW Runtime installation:

- File Server Installation
- Web Server Installation
- App server Installation
- RM Server Installation

All of these four servers are to be installed one-by-one in sequence to complete RVW Runtime Installation.

#### 3.1 File Server

For setting up 'File Server', please follow the steps detailed in the document embedded below:

| Document Name    | Document Attachment | Reference Section |
|------------------|---------------------|-------------------|
| 2-FileServer.doc | 2-FileServer.pdf    | All               |

#### 3.2 Web Server

For setting up 'Web Server', please follow the steps detailed in the document embedded below:

| Document Name   | Document Attachment | Reference Section |
|-----------------|---------------------|-------------------|
| 3-WebServer.doc | 3-WebServer.pdf     | All               |

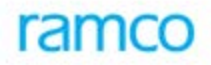

#### 3.3 App Server

For setting up 'App Server', please follow the steps detailed in the document embedded below:

| Document Name   | Document Attachment | Reference Section |
|-----------------|---------------------|-------------------|
| 4-AppServer.doc | 4-AppServer.pdf     | All               |

#### 3.4 RM (Database) Server

For setting up 'RM Server', please follow the steps detailed in the document embedded below:

| Document Name  | Document Attachment | Reference Section |
|----------------|---------------------|-------------------|
| 5-RMServer.doc | 5-RMServer.pdf      | All               |

#### 4. RVW Runtime Patches

Deployment of RVW Runtime Patches is the next step.

For an illustrative step-by-step procedure to deploy RVW Runtime patches, please refer the document embedded below:

| Document Name | Document Attachment | Reference Section |
|---------------|---------------------|-------------------|
| 6-RTPatch.doc | 6-RTPatch.pdf       | All               |

After deploying RT Patch, hot fixes needs to be applied. Please refer the Readme.txt file available in .../DVD1 - RT/04.HotFixes.

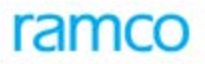

## 5. Settings on Internet Information Server (IIS)

After the above mentioned servers have been setup successfully, settings in IIS has to be done.

For Step-by-Step Guide for IIS related settings. Please refer the document embedded below:

| Document Name     | Document Attachment | Reference Sections |
|-------------------|---------------------|--------------------|
| 7-IISSettings.doc | 7-IISSettings.pdf   | All                |

Once the above settings are done launch the URL http://<server>/rvw from client or <u>http://localhost/rvw</u> from web server to verify that RT has been installed successfully. Using the adminuser login to verify it is successful.

#### 6. Installation of Ramco Aviation M&E Application

After the above mentioned IIS Settings have been completed and verified successfully then the next step is to install Ramco Aviation M&E Application suite.

For step-by-step guide to Ramco Aviation M&E Application, please refer the document embedded below:

| Document Name       | Document Attachment | Reference Sections |
|---------------------|---------------------|--------------------|
| 8-AppInstManual.doc | 8-AppInstManual.pdf | All                |

Once the above settings are done launch the URL http://<server>/extui from client or <u>http://localhost/extui</u> from web server to verify that Ramco Aviation M&E Application has been installed successfully.

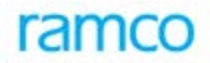

## 7. Server Side Settings

Refer below the Server Side Settings document

| Document Name              | Document Attachment           |
|----------------------------|-------------------------------|
| 9-Server Side Settings.doc | 9-Server Side<br>Settings.pdf |

### 8. Client Side Settings

Refer below the Client Side Settings document

| Document Name               | Document Attachment            |
|-----------------------------|--------------------------------|
| 10-Client Side Settings.doc | 10-Client Side<br>Settings.pdf |

#### 9. Admin Settings

For Step-by-Step Guide for Administration related settings. Please refer the document embedded below:

| Document Name         | Document Attachment | Reference Sections |
|-----------------------|---------------------|--------------------|
| 13-Admin Settings.doc | Admin Settings.pdf  | All                |

## 10. Settings for Time Out Issues

For Step-by-Step Guide for Server Side Mandatory Settings, Please refer the document available under following folder of WEB Server.

#### ...VirtualWorks\IIS\EXTUI\Release Documentation\Installation Manual\Server Side Mandatory Settings.doc

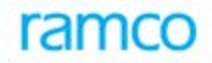

#### 11. Post Installation Settings

After successfully installing RT and Ramco Aviation M&E Application, some settings need to be done Post Installation of Application. Refer the document available under following folder of WEB Server.

...VirtualWorks\IIS\EXTUI\Release Documentation\Installation Manual\Post Installation Settings.doc

### 12. Synchronization of Files in Multi Web Scenario

In multi web scenario, if a user sets his preferences in one WEB server and it will get saved in that particular WEB Server. Again logged in some other WEB Server, he will not be able to see his preferences now as WEB Server is different. To avoid this situation, files under preferences folder need to be synchronized using BITS technology

For Step-by-Step Guide for BITS Settings, Please refer the document available under following folder of WEB Server.

...VirtualWorks\IIS\EXTUI\Release Documentation\Installation Manual\BITS\Preferences-Synch-BITS.doc

#### 13. Configuring Reporting Data Server

This document details the process of configuring DCUBE, EDK and RVW Reports in Reporting Data Server (RDS).

Application Server – is the one in which the application transactions are performed and source of data for reporting data server. It is also referred as RM server.

Reporting Data Server (RDS) – is the one into which the primary data server data populated using SQL server Always On. Identified reports are executed in the reporting data server. It also referred as Reporting RM server.

For Step-by-Step Guide to configure Reporting Data Server, Please refer the document available under following folder of WEB Server.

...VirtualWorks\IIS\EXTUI\Release Documentation\Installation Manual\ Reporting Data Server.doc

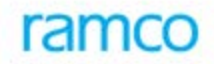

## 14. Configuring Smart Search

Smart Search provides context based help to the users to facilitate quicker data entry by providing any related information in the data entry field. For example, Part# could be searched using part description, manufactured part etc. All done within the context of the filed in which data entry made without navigating to any other help screen

For Step-by-Step Guide to configure Smart Search, Please refer the document available under following folder of WEB Server.

...VirtualWorks\IIS\EXTUI\Release Documentation\Installation Manual\SmartSearch\Trn-Bsg-Reaps-Installation.pdf

#### 15. Configuring Workspace

For Step-by-Step Guide to configure Workspace, Please refer the document available under following folder of WEB Server.

...VirtualWorks\IIS\EXTUI\Release Documentation\Feature Documents\Workspace Configuration.doc

#### 16. Conclusion

On completion of steps mentioned above, server setup is complete and Ramco Application is installed and ready to use.

Type in the URL of the application installed, in an IE Browser window, which will launch the home page.

Therein you can provide the application user login and password details to login the application, and start using it.

- End of Document -

## ramco

#### **Corporate Office and R&D Center**

Ramco Systems Limited, 64, Sardar Patel Road, Taramani , Chennai – 600 113, India Office + 91 44 2235 4510 / 3090 4000 Fax +91 44 2235 2884 Website - www.ramco.com